## Instellen herhaalpost-apotheek in medicom.

Met het instellen van een apotheek als herhaalpost voor jouw patienten regel je dat de apotheek chronische receptuur mag afleveren. Die medicatie wordt dan door de apotheek in je buffer gezet, ter accordering. Voordeel is dat je niet steeds briefjes hoeft te ondertekenen en dat je gemakkelijk de patient kunt raadplegen en evt een recept kunt weigeren.

Het instellen is eenvoudig.

1. Ga met cursor naar het zoekveld in de uiterste rechterbovenhoek van het medicom scherm, typ daar 'herhaal' en kies voor 'onderhoud praktijkgegevens herhaalposten'.

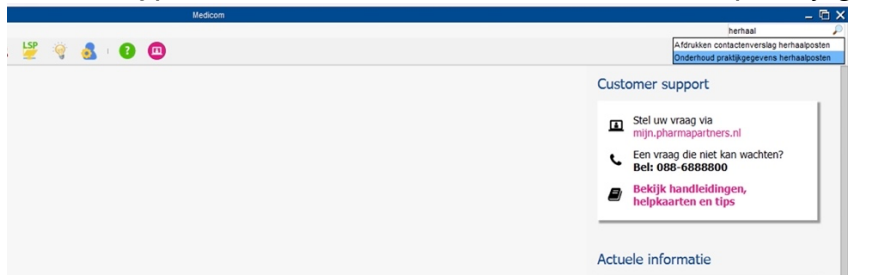

2. Blader door naar de gewenste apotheek, gebruik evt het filter om te zoeken. Enter op deze apotheek.

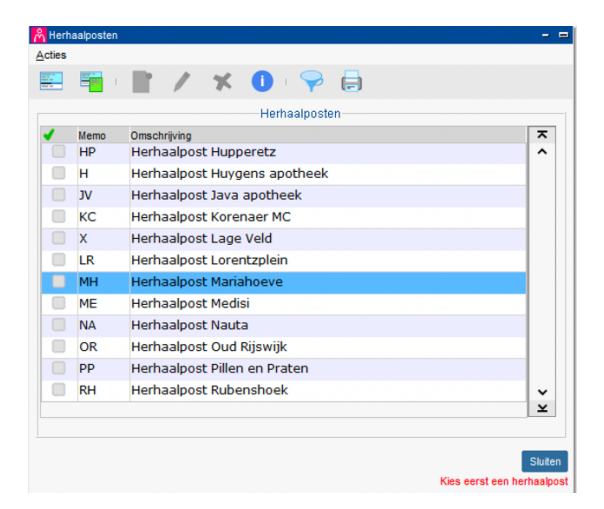

3. Je komt in een nieuw scherm. Kies Nieuw om je eigen praktijk toe te voegen aan deze apotheek. Let op: de praktijkcode is vaak niet gelijk aan de artscode. Vul het scherm met je eigen voorkeuren (bv zoals in onderstaande afbeelding)

| A Praktikgegevens herhaalpost - |            |                   |                                |               | Praktijkgegevens herhaalpost                        | 🖰 Praktijkgegevens herhaalpost |                             |                        |  |
|---------------------------------|------------|-------------------|--------------------------------|---------------|-----------------------------------------------------|--------------------------------|-----------------------------|------------------------|--|
| Acties                          |            |                   |                                | Onderhoud her | Onderhoud herhaalpost instellingen voor praktijk SC |                                |                             |                        |  |
| MH Herhaalpost Mariahoeve       |            |                   | MH Herhaalpost Mariahoeve      |               | Hernaalpost                                         | KA                             | Hernaalpost de Koning       |                        |  |
| -                               | Discipline | Praktijk/Apotheek | Naam praktijk/apotheek         | ~             |                                                     |                                |                             |                        |  |
|                                 | Medicom    | BB                | Huisartsen Bijlard en Botman   | ^             | Raadplegen voorschrijfreden in apotheek:            | Alleen door apol               | theker 🔽                    |                        |  |
|                                 | Medicom    | FH                | MC Loudon                      |               | Herhalen specialisten receptuur in apotheek:        | Door zowel apot                | heker als assistent(e) 🔽    |                        |  |
|                                 | Medicom    | HH                | Praktijk Siccama               |               | Nieuw voorschrift in anotheek:                      | Door zowel apot                | heker als assistent(e)      | ker als assistent(e) 👻 |  |
|                                 | Medicom    | HM                | MC Loudon Hulsebosch           |               | Deskes verishting in grathesis                      | La automaticati                | national and additional (c) |                        |  |
|                                 | Medicom    | но                | Just Hofmans Huisartsenzorg BV |               | Boeken vernchung in apotneek.                       | Ja, automatisch                | d opnemen in buffer         |                        |  |
|                                 | Medicom    | HT                | Huisartsenpraktijk Holst       |               | Herhaalreceptuur via receptbuffer verplicht:        | Ja, altijd opnem               |                             |                        |  |
|                                 | Pharmacom  | MH                | Apotheek Mariahoeve            |               | Verrichting in herhaalpost:                         | R 🖌                            | Herhalingsrecept            |                        |  |
|                                 | Medicom    | MM                | MC Loudon, Makkink             |               |                                                     |                                |                             |                        |  |
|                                 | Medicom    | MZ                | HAP Emmens en Brezden          |               |                                                     |                                |                             |                        |  |
|                                 |            |                   |                                |               |                                                     |                                |                             | OK Annuleren           |  |
| ×                               |            |                   |                                |               |                                                     |                                |                             |                        |  |
|                                 |            |                   |                                |               |                                                     |                                |                             |                        |  |
|                                 |            |                   |                                | Sluten        | ten l                                               |                                |                             |                        |  |